Arkusz zawiera informacje prawnie chronione do momentu rozpoczęcia egzaminu

#### 312[01]-05-112

Czas trwania egzaminu: 240 minut

## ARKUSZ EGZAMINACYJNY ETAP PRAKTYCZNY EGZAMINU POTWIERDZAJĄCEGO KWALIFIKACJE ZAWODOWE CZERWIEC 2011

#### Informacje dla zdającego:

- Materiały egzaminacyjne obejmują: ARKUSZ EGZAMINACYJNY z treścią zadania i dokumentacją, zeszyt ze stroną tytułową KARTA PRACY EGZAMINACYJNEJ oraz KARTĘ OCENY.
- Sprawdź, czy arkusz egzaminacyjny zawiera 6 stron. Sprawdź, czy materiały egzaminacyjne są czytelne i nie zawierają błędnie wydrukowanych stron. Ewentualny brak stron lub inne usterki w materiałach egzaminacyjnych zgłoś przewodniczącemu zespołu nadzorującego etap praktyczny.
- 3. Na KARCIE PRACY EGZAMINACYJNEJ:
  - wpisz swoją datę urodzenia,
  - wpisz swój numer PESEL\*.
- 4. Na KARCIE OCENY:
  - wpisz swoją datę urodzenia,
  - wpisz swój numer PESEL\*,
  - wpisz symbol cyfrowy zawodu,
  - zamaluj kratkę z numerem odpowiadającym numerowi zadania,
  - przyklej naklejkę ze swoim numerem PESEL w oznaczonym miejscu na karcie.
- 5. Zapoznaj się z treścią zadania egzaminacyjnego, dokumentacją załączoną do zadania, stanowiskiem egzaminacyjnym i jego wyposażeniem. Masz na to 20 minut. Czas ten nie jest wliczany do czasu trwania egzaminu.
- 6. Po upływie tego czasu przystąp do rozwiązywania zadania. Rozwiązanie obejmuje opracowanie projektu realizacji prac określonych w treści zadania, wykonanie prac związanych z opracowywanym projektem i sporządzenie dokumentacji z ich wykonania.
- Zadanie rozwiązuj tylko w zeszycie KARTA PRACY EGZAMINACYJNEJ od razu na czysto, nie otrzymasz dodatkowych kartek. Notatki, pomocnicze obliczenia itp., jeżeli nie należą do pracy, obwiedź linią i oznacz słowem BRUDNOPIS. Zapisy oznaczone BRUDNOPIS nie będą oceniane.
- 8. Po rozwiązaniu zadania ponumeruj strony pracy egzaminacyjnej. Numerowanie rozpocznij od strony, na której jest miejsce do zapisania tytułu pracy. Wszystkie materiały, które załączasz do pracy, opisz swoim numerem PESEL\* w prawym górnym rogu.
- 9. Na stronie tytułowej zeszytu KARTA PRACY EGZAMINACYJNEJ, wpisz liczbę stron swojej pracy i liczbę sztuk załączonych materiałów.
- 10. Zeszyt KARTA PRACY EGZAMINACYJNEJ i KARTĘ OCENY przekaż zespołowi nadzorującemu etap praktyczny.

Powodzenia!

## Zadanie egzaminacyjne

W firmie przewozowej KWADRAT zajmującą się organizacją przewozów osobowych i sprzedażą biletów, komputer używany jest przez prezesa oraz specjalistę i dwóch kasjerów. Stwierdzono usterkę systemu komputerowego. W związku z tym właściciel firmy wezwał serwis komputerowy w celu jej zdiagnozowania i usunięcia.

Opracuj projekt realizacji prac prowadzących do zlokalizowania i usunięcia usterek systemu komputerowego, w zakresie:

- diagnozowania wstępnego,
- ustalenia przyczyn usterek,
- usunięcia usterek.

Wykonaj prace obejmujące lokalizację i usunięcie usterek oraz sporządź dokumentację z ich realizacji.

#### Projekt realizacji prac powinien zawierać:

- 1. Tytuł pracy egzaminacyjnej zgodny z treścią zadania.
- 2. Założenia do projektu wynikające z treści zadania, Załącznika 1 i Załącznika 2.
- 3. Listę prawdopodobnych przyczyn usterek systemu komputerowego na podstawie opisu działania systemu.
- 4. Wykaz działań prowadzących do zlokalizowania i usunięcia usterek systemu komputerowego.

#### Dokumentacja z wykonania prac powinna zawierać:

- 1. Rejestr wykonanych czynności prowadzących do usunięcia usterek systemu komputerowego, potwierdzonych wydrukowanymi zrzutami obrazów z ekranu monitora.
- 2. Wskazania dla użytkowników komputera, zapobiegające podobnym usterkom w przyszłości.

#### UWAGA:

Potwierdzenie wykonanych prac udokumentuj za pomocą zrzutów z ekranu umieszczonych w dokumencie edytora tekstu o ustawieniach:

- format A4 o orientacji pionowej,
- dwa obrazy (zrzuty) na jednej stronie z opisem dokumentowanej czynności,
- na każdej stronie widoczny twój numer PESEL,
- strony ponumerowane.

Zapisz powyższy dokument na *Pulpicie* w pliku o nazwie odpowiadającej twojemu numerowi PESEL, a następnie w pamięci USB i poproś przewodniczącego zespołu nadzorującego etap praktyczny o jego wydrukowanie.

#### Do wykonania zadania wykorzystaj:

Załącznik 1. Informacje przekazane przez właściciela firmy KWADRAT pracownikowi serwisu

Załącznik 2. Pomoc techniczna Windows

Przygotowane stanowisko egzaminacyjne z zestawem komputerowym, oprogramowaniem i dokumentacją techniczną.

Płytę CD zawierającą oprogramowanie antywirusowe ze zbiorem aktualizacji baz wirusów, dokumentację w wersji elektronicznej do programu antywirusowego (pdf), program Adobe Reader, sterowniki urządzeń wchodzących w skład serwisowanego komputera.

Komputer nie jest podłączony do Internetu ani do sieci lokalnej.

#### Czas przeznaczony na wykonanie zadania wynosi 240 minut.

#### Załącznik 1.

## Informacje przekazane przez właściciela firmy KWADRAT pracownikowi serwisu komputerowego:

- 1. Komputer (stacja robocza) ma być naprawiony i skonfigurowany w firmie bez zdejmowania obudowy jednostki centralnej, bez reinstalacji systemu operacyjnego, bez utraty danych użytkowników znajdujących się na dysku C:
- 2. Fizyczne połączenie komputera z siecią lokalną i Internetem za pomocą kabla Ethernet nie jest możliwe.
- 3. Na komputerze zainstalowany jest system operacyjny *Windows XP Professional / Windows Vista Business* i pakiet biurowy MS Office.
- 4. System komputerowy uruchamia się poprawnie i nie posiada oprogramowania szkodliwego (wirusy, spyware, malware, itp.).
- 5. Centrum zabezpieczeń systemu Windows, zapora systemowa oraz usługa Windows Update są wyłączone.
- 6. Konta: Administrator (hasło: 123) oraz prezes (nie ma hasła) należą do grupy Administratorzy.
- 7. Z konta **Administrator** nie można uruchomić wiersza poleceń oraz nie można modyfikować zawartości pulpitu.
- 8. Konta: **specjalista**Ê **kasjer** nie mają haseł oraz należą do grupy **Użytkownicy** (użytkownicy standardowi).
- 9. Z zasobów komputera korzystają prezes, specjalista i kasjerzy:
  - prezes firmy loguje się na konto prezes
  - kasjerzy logują się na wspólne konto kasjer
- 10. Nie można zalogować się do konta specjalista
- 11.W folderze **KWADRAT** na dysku C: znajdują się pliki: *Cennik biletow.xls*, *Opis inwestycji.doc*, *Raport kasowy.xls* oraz *Umowa przewozu.doc*.

- 12. Obecnie żaden z użytkowników nie może odczytać plików z folderu C:\KWADRAT, ponieważ nie ma dostępu do tego folderu.
- 13. Żaden z użytkowników nie może uruchomić:
  - kalkulatora za pomocą menu systemowego,
  - apletu daty i czasu systemowego (dodatkowa informacja dla *Windows Vista*: nie pojawia się pasek boczny z zegarem).

14. Administrator nie może uruchomić wiersza poleceń za pomocą polecenia cmd

15. Pracownik serwisu ma dostęp do konta **Administrator**.

#### II. Właściciel firmy KWADRAT oczekuje, że:

- usługi Centrum zabezpieczeń systemu Windows, zapora systemowa oraz Windows Update będą włączone,
- wszystkie konta będą posiadały hasła o minimalnej długości 8 znaków zawierające: litery, cyfry oraz znaki niealfabetyczne,
- konto Administrator będzie miało dostęp do wiersza poleceń oraz modyfikowania zawartości swojego pulpitu,
- dla kasjerów zostaną utworzone dwa osobne konta: kasjer1, kasjer2, które będą należały do grupy Użytkownicy,
- konto kasjer zostanie wyłączone,
- konto prezes będzie należało tylko do grupy Użytkownicy,
- specjalista będzie miał możliwość logowania się na swoje konto,
- pliki z folderu C:\KWADRAT zostaną przeniesione do dowolnego folderu profili użytkowników według poniższej tabeli, a samym użytkownikom umożliwiona będzie ich modyfikacja (odczyt, zapis, usuwanie),

| PROFIL      | NAZWA PLIKU                           |
|-------------|---------------------------------------|
| prezes      | Umowa przewozu.doc                    |
| specjalista | Opis inwestycji.doc                   |
| kasjer1     | Cennik biletow.xls, Raport kasowy.xls |
| kasjer2     | Cennik biletow.xls, Raport kasowy.xls |

- po przeniesieniu plików do profili użytkowników zostanie usunięty folder
  C:\KWADRAT
- wszyscy użytkownicy będą mieć możliwość uruchomienia kalkulatora za pomocą menu systemowego,
- wszyscy użytkownicy będą mieć możliwość zmiany daty i czasu systemowego (dla systemu *Windows Vista* dodatkowo: będą mieć widoczny pasek boczny z zegarem systemowym),
- użytkownikom zostaną przekazane wskazania dotyczące prawidłowego użytkowania systemu komputerowego.

#### Pomoc techniczna Windows

## Źródła artykułów: Pomoc techniczna Windows, Microsoft TechNet

(http://support.microsoft.com/, http://technet2.microsoft.com/, http://technet.microsoft.com/pl-pl/default.aspx)

Aby wyłączyć **wiersz poleceń**, użyj jednej z następujących metod:

• Wszyscy użytkownicy — dodaj wartość DWORD o nazwie **DisableCMD** i wartości 1 do następującego ustawienia rejestru:

#### HKLM\Software\Policies\Microsoft\Windows\System

• Aktualny użytkownik — dodaj wartość DWORD o nazwie **DisableCMD** i wartości 1 do następującego ustawienia rejestru:

#### HKCU\Software\Policies\Microsoft\Windows\System

Aby **zmodyfikować listę programów uruchamianych razem z system Windows**, użyj jednej z następujących metod:

• Wszyscy użytkownicy — dodaj wartość SZ o nazwie np. **Program** i wartości **Ścieżka i nazwa programu** do następującego ustawienia rejestru:

#### HKLM\Software\Microsoft\Windows\CurrentVersion\Run

Aby wyłączyć Pulpit oraz ukryć elementy Pulpitu, użyj jednej z następujących metod:

• Wszyscy użytkownicy — dodaj wartość DWORD o nazwie **NoDesktop** i wartości 1 do następującego ustawienia rejestru:

## HKLM\Software\Microsoft\Windows\CurrentVersion\Policies\Explorer

#### HKLM\Microsoft\Windows\CurrentVersion\Policies\Explorer

• Aktualny użytkownik — dodaj wartość DWORD o nazwie **NoDesktop** i wartości 1 do następującego ustawienia rejestru:

# HKCU\Software\Microsoft\Windows\CurrentVersion\Policies\Explorer

#### HKCU\Microsoft\Windows\CurrentVersion\Policies\Explorer

Na poniższej liście wymieniono pliki odpowiadające za ustawienia w narzędziach

- Access.cpl
  Ułatwienia dostępu
- Appwiz.cpl Dodaj/Usuń programy
- Desk.cpl
  Ekran
- Desk.cpl
  Drukarki
- Hdwwiz.cpl
  Dodaj/Usuń sprzęt
- Intl.cpl
  Opcje międzynarodowe/Opcje regionalne i językowe
- Main.cpl
  Mysz
- Mlcfg.cpl Poczta
- Mmsys.cpl Dźwięki i multimedia
- Nusrmgr.cpl
  Konta użytkowników

- Powercfg.cpl Zarządzanie energią
- rstrui.exe funkcja przywracania systemu
- Sysdm.cpl System
- sidebar.exe odebranie uprawnień
- Timedate. Cpl Data, godzina i strefa czasowa
- Wscui.cpl
  Centrum zabezpieczeń

Aby wyłączyć **boczny pasek**, użyj jednej z następujących metod:

• Wszyscy użytkownicy — dodaj wartość DWORD o nazwie **TurnOffSideBar** i wartości 1 do następującego ustawienia rejestru:

### HKLM\Software\Microsoft\Windows\CurrentVersion\Policies\Windows\Sidebar

• Dla grupy kont Wszyscy — odbierz uprawnienia Wykonanie, Odczyt dla następującego pliku: C:\ Program Files\ Windows Sidebar\sidebar.exe

Wykorzystaj następujące polecenie:

### ICACLS "%ProgramFiles%\Windows Sidebar\sidebar.exe" /deny Wszyscy:F

• Aby wyłączyć funkcję Przywracanie systemu wykorzystaj następujące polecenie:

### ICACLS "%systemroot%\system32\rstrui.exe" /deny Wszyscy:F

Aby wyłączyć wyświetlanie podpowiedzi w postaci tzw. **dymków** dla bieżącego konta (aktualnie zalogowanego użytkownika) użyj metod:

• aktualny użytkownik — dodaj następujące wartości typu DWORD do następujących kluczy rejestru Windows i ustaw je na wartość 0:

## HKCU\SOFTWARE\Microsoft\Windows\CurrentVersion\Explorer\Advanced /V "EnableBalloonTips" /T REG\_DWORD /D 00000000 /F

HKCU\SOFTWARE\Microsoft\Windows\CurrentVersion\Explorer\Advanced /V "FolderContentsInfoTip" /T REG\_DWORD /D 00000000 /F

## HKCU\SOFTWARE\Microsoft\Windows\CurrentVersion\Explorer\tips /V "Show" /T REG\_DWORD /D 00000000 /F

## HKCU\SOFTWARE\Microsoft\Windows\CurrentVersion\Explorer\Advanced /V "StartButtonBalloonTip" /T REG\_DWORD /D 00000000 /F

## HKCU\SOFTWARE\Microsoft\Windows\CurrentVersion\Explorer\Advanced /V "ShowInfoTip" /T REG\_DWORD /D 00000000 /F

• aktualny użytkownik — dodaj następującą wartość typu DWORD do następującego klucza rejestru Windows i ustaw ją na wartość 1:

## HKCU\SOFTWARE\Microsoft\Windows\CurrentVersion\Policies\Explorer /V "NoSMBalloonTip" /T REG\_DWORD /D 00000001 /F